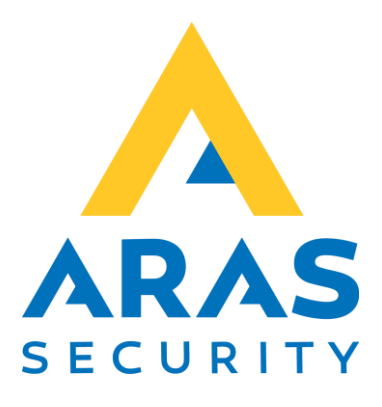

# SIMS Server Installationsmanual

# Gældende fra SIMS Server 6.1.130

| Version | Forfatter          | Ændringer                                                        | Dato       |
|---------|--------------------|------------------------------------------------------------------|------------|
| 1.0     | Christian Tyllesen | Første udgave                                                    | 20.03.2020 |
| 1.1     | Christian Tyllesen | Tilføjet Operatør                                                | 01.09.2020 |
| 1.2     | Christian Tyllesen | Tilføjet Bug<br>information vedr.<br>SSMS > 18.7                 | 25.05.2021 |
| 1.3     | Christian Tyllesen | Fjernet Bug<br>information vedr.<br>SSMS > 18.7,<br>tilføjet FAQ | 03.01.2022 |

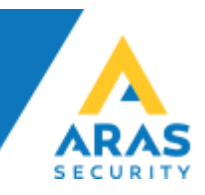

# Indhold

| Information om SIMS V6 Installation           | 3  |
|-----------------------------------------------|----|
| Installation af SIMS Server                   | 4  |
| Database Implementering (Database Deployment) | 5  |
| Konfiguration af SIMS                         | 12 |
| Database forberedelse                         | 12 |
| SIMS Server konfiguration                     | 13 |
| SIMS Server statusvindue                      | 15 |
| SIMS Klient                                   | 16 |
| Operatører                                    | 17 |
| Hjælp og Support                              | 19 |
| FAQ                                           | 20 |

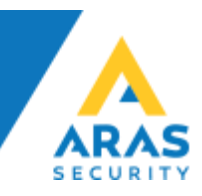

#### Information om SIMS V6 Installation

SIMS Software kan installeres på Windows OS som stadig er omfattet af Microsoft Livscyklus. Vi anbefaler at benytte Windows 10 til SIMS Klient installationer, og Windows Server 2016 eller nyere til SIMS Server installationer.

SIMS Server kræver Microsoft SQL Server, Express, Standard og Enterprise er understøttet, og lige som OS skal den stadig være omfattet af Microsoft Livscyklus.

Denne guide dækker Microsoft SQL Server 2014 og nyere, hvis du vil installere på en ældre SQL Server, kan du kontakte ARAS for at få udleveret en tilsvarende installations manual. Vær opmærksom på at vi forbeholder os ret til ikke at yde support og opsætningshjælp til produkter der ikke længere er omfattet af Microsoft Livscyklus.

Det er et krav at der er installeret .NET 3.5 og .NET 4.0, samt de seneste Windows opdateringer.

SIMS software består af 32 bit applikationer, og da Windows har 32 bit understøttelse uanset om det er en 32 eller 64 bit Windows version, er det underordnet hvilken Windows version der vælges.

SIMS databasen kan installeres på flere måder, afhængig af om kunden allerede egne SQL Servere, benytter Azure SQL, eller vælger at lave det som en stand-alone installation med SQL Express. De forskellige metoder beskrives herunder.

Hvis man benytter en eksisterende SQL Server, eller vælger at installere en SQL Express, er det en forudsætning at SQL Serveren bliver konfigureret til at understøtte SQL Authentication (Mixed mode) da SIMS Serveren kommunikerer med databasen gennem en SQL bruger. Det er ikke muligt at benytte AD brugere eller Windows brugere i det hele taget til kommunikation mellem SIMS Server og database.

Det er valgfrit om man ønsker at installere SIMS på en Virtuel server, eller en Fysisk server. Du kan finde vores kravspecifikation til SIMS på vores hjemmeside.

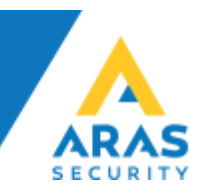

### Installation af SIMS Server

Installér SIMS Software (Installer kan hentes på aras.dk) det er en simpel installer, vi foreslår at lade softwaren installere i C:\SIMSV6\, men installationsstien er valgfri. Vær opmærksom på at installation i Program Files stiller krav til deling af installationsmappen, da applikationen skriver direkte i mappen.

| SIMS V6 Server 6.1.49 Setup                                             | _         |    | ×     |
|-------------------------------------------------------------------------|-----------|----|-------|
| Select Application Folder                                               |           |    |       |
| Please choose the directory for the installation.                       |           |    | ARAS  |
| Setup will install SIMS V6 Server 6.1.49 in the folder show             | vn below. |    |       |
| To install to a different folder, dick Browse and select another folder |           |    |       |
|                                                                         |           |    |       |
|                                                                         |           |    |       |
|                                                                         |           |    |       |
| Destination Folder                                                      |           |    |       |
| C:\SIMSV6                                                               | Brows     | se |       |
|                                                                         |           |    |       |
| Required free space: 80,25 MB                                           |           |    |       |
| Available free space: 171,12 GB                                         |           |    |       |
| < Back Ne                                                               | xt >      | Ca | ancel |

Når installationen er færdig, er det muligt at installere SIMS Server som en Service, det anbefaler vi at man gør, så SIMS Server automatisk starter når Windows genstartes.

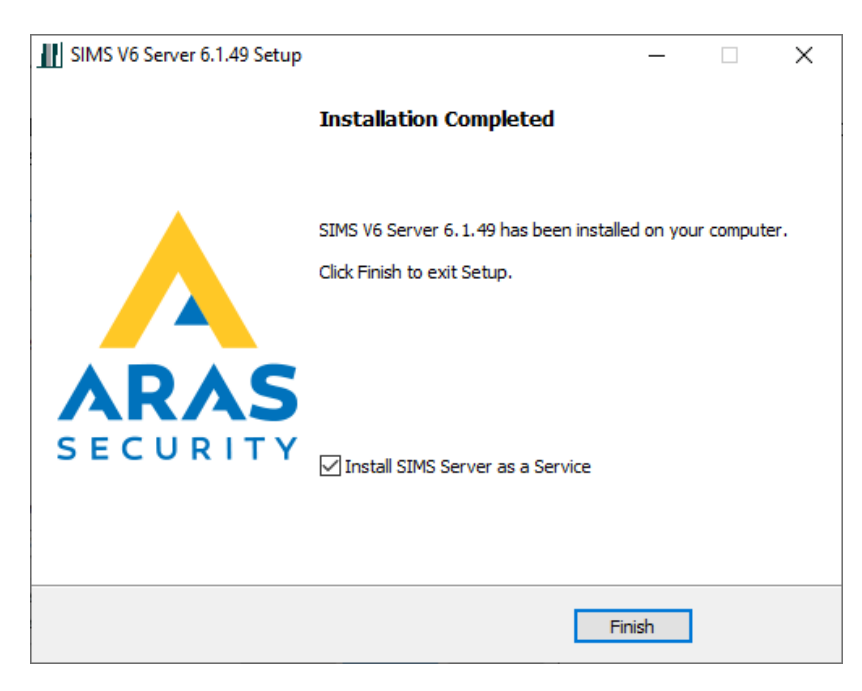

Vi konfigurer SIMS Server senere i denne guide.

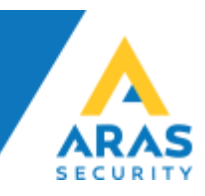

# Database Implementering (Database Deployment)

Vi anbefaler at benytte den seneste udgave af Microsoft SQL Server Management Studio.

• Start Microsoft SQL Server Management Studio, Højreklik på Databases, og vælg Import Data-tier Application...

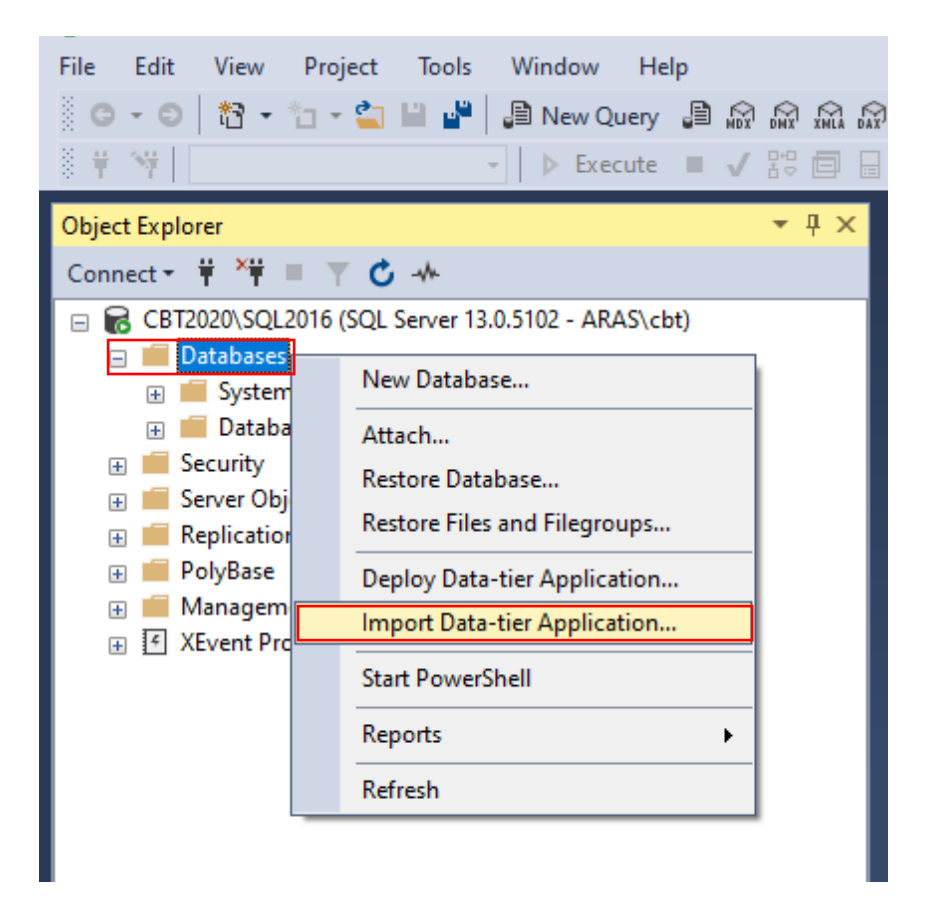

#### Klik på Import Settings og klik på Browse

| import Data-tier Application | - 🗆 X                                                                                                    |  |
|------------------------------|----------------------------------------------------------------------------------------------------|--|
| Import Settings              |                                                                                                    |  |
| Introduction                 | @ Help                                                                                                    |  |
| Import Settings              | Specify the BACPAC to import                                                                               |  |
| Database Settings            | This operation will create a database from a BACPAC file. To continue, specify the location of the BACPAC. |  |
| Summary                      | Optionally, specify settings for the new database. Click Next to continue.                                 |  |
| Results                      | Import from local disk Browse                                                                              |  |

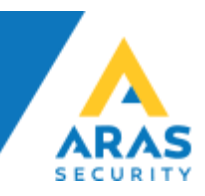

#### Vælg NOX.bacpac fra stien, C:\SIMSV6\Databases & Manuals\DK\2014 to latest\ og klik Open

| 🗿 Open               |                                           |                   |             |            |                  | × |
|----------------------|-------------------------------------------|-------------------|-------------|------------|------------------|---|
| ← → ~ ↑ 📙 > Thi      | is PC → Local Disk (C:) → SIMSV6 → Databa | ses → 2014 and up | ~           | ڻ<br>ب Se  | arch 2014 and up |   |
| Organize 👻 New folde | er                                        |                   |             |            | == -             | ? |
| This PC              | Name                                      | Date modified     | Туре        | Size       |                  |   |
| 3D Objects           | NOX.bacpac                                | 17-12-2019 11:55  | BACPAC File | 37 KB      |                  |   |
| E. Desktop           |                                           |                   |             |            |                  |   |
| Documents            |                                           |                   |             |            |                  |   |
| 🖶 Downloads          |                                           |                   |             |            |                  |   |
| Movies               |                                           |                   |             |            |                  |   |
| Music                |                                           |                   |             |            |                  |   |
| Pictures             |                                           |                   |             |            |                  |   |
| 🏪 Local Disk (C:)    |                                           |                   |             |            |                  |   |
| 🛫 common (\\APC      |                                           |                   |             |            |                  |   |
| 🛫 cbt (\\APOLLON     |                                           |                   |             |            |                  |   |
| n documentation      |                                           |                   |             |            |                  |   |
| 🛫 scan (\\APOLLO     |                                           |                   |             |            |                  |   |
| 🛫 teknik (\\APOLL    |                                           |                   |             |            |                  |   |
| File <u>n</u> a      | ame: NOX.bacpac                           |                   |             | → bacpac   | files (*.bacpac) | ~ |
|                      |                                           |                   |             | <u>O</u> p | en Cance         | 2 |

#### Klik Next

| C:\SIMSV6\Databases\2014 and up\NOX.bacpac                      | Browse        |
|-----------------------------------------------------------------|---------------|
| O Import from Windows Azure                                     |               |
| Storage account:                                                | Connect       |
| Container:                                                      | $\sim$        |
| File name:                                                      | ∽ Browse      |
| Temporary file name:                                            |               |
| C:\Users\cbt.ARAS\AppData\Local\Temp\temp bacpac-20200317143621 | bacpac Browse |
|                                                                 |               |
|                                                                 |               |

#### NB!

I mappen C:\SIMSV6\Databases\ findes desuden en mappe der hedder 2012, den er bevaret for bagud kompatibilitet og finder ikke anvendelse i denne guide.

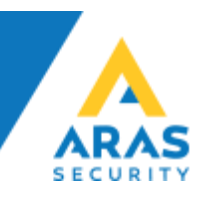

Her kan du ændre stien hvor du gemme datafilerne, det er kun nødvendigt hvis du ved hvad det betyder, ellers skal du bare klikke Next

| Import Data-tier Application Database Settings |                                                                                                    | _                  |            | ×    |
|------------------------------------------------|----------------------------------------------------------------------------------------------------|--------------------|------------|------|
| Introduction                                   |                                                                                                    |                    | Ø          | Help |
| Database Settings<br>Summary                   | Specify settings for the new database.<br>This operation will create a database from a BACPAC file. To continue, specidatabase and click Next. | ify the settings f | or the nev | v    |
| Results                                        | CBT2020\SQL2016 (ARAS\cbt) New database name:                                                                                                  |                    | Conne      | ect  |
|                                                | NOX SQL Server Settings                                                                                                    |                    |            |      |
|                                                | Data file path:           Browse         C:\Program Files\Microsoft SQL Server\MSSQL13.SQL2016                                                 | 5\MSSQL\DATA       |            |      |
|                                                | Browse C:\Program Files\Microsoft SQL Server\MSSQL13.SQL2016                                                                                   | 5\MSSQL\DATA       |            |      |
|                                                |                                                                                                    |                    |            |      |
|                                                |                                                                                                    |                    |            |      |
|                                                |                                                                                                    |                    |            |      |
|                                                |                                                                                                    |                    |            |      |
|                                                | < Previous                                                                                                    | Next >             | Can        | cel  |

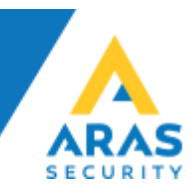

#### Klik på Finish for at påbegynde databaseimplementeringen

| Import Data-tier Application Summary                                       | _                                                                                                  |       | ×    |
|----------------------------------------------------------------------------|----------------------------------------------------------------------------------------------------|-------|------|
| Introduction<br>Import Settings<br>Database Settings<br>Summary<br>Results | Verify Specified Settings<br>To complete the operation using the specified settings, click Finish. | @ F   | lelp |
|                                                                            | < <u>P</u> revious <u>F</u> inish                                                                  | Cance | 1    |

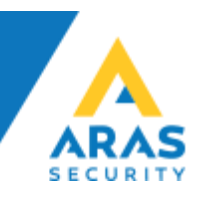

Når du ser dette vindue, vil implementeringen være færdig, kontrollér at alt er gået godt. Grønne flueben hele vejen fortæller at alt er gået efter planen.

Klik på Close

| import Data-tier Application | _                                               | · 🗆           | ×    |
|------------------------------|-------------------------------------------------|---------------|------|
| Results                      |                                                 |               |      |
| Introduction                 |                                                 | @ F           | lelp |
| Import Settings              |                                                 |               |      |
| Database Settings            | Operation Complete                              |               |      |
| Summary                      | Summary:                                        |               |      |
| Results                      | Name                                            | Result        | ^    |
| Nesures                      | Creating database on target                     | Success       |      |
|                              | Importing database                              | Success       |      |
|                              | Creating deployment plan                        | Success       |      |
|                              | Initializing deployment                         | Success       |      |
|                              | Verifying deployment plan                       | Success       |      |
|                              | Analyzing deployment plan                       | Success       |      |
|                              | Importing package schema and data into database | Success       | _    |
|                              | Updating database                               | Success       | _    |
|                              | Importing data                                  | Success       | _    |
|                              | Processing Import.                              | Success       | _    |
|                              | Oisabling indexes.                              | Success       | _    |
|                              | Disabling index 'IX_AddOn'.                     | Success       | -    |
|                              | Disabling index 'ldx28'.                        | Success       | -    |
|                              | Disabling index 'ldx1446'.                      | Success       | -    |
|                              | Disabling index 'ldx29'.                        | Success       | -    |
|                              | Disabling index 'ldx73'.                        | Success       | _    |
|                              | Disabling index 'ldx74'.                        | Success       |      |
|                              | Usabling index 'ldx271'.                        | Success       |      |
|                              | Usabling index 'ldx1221'.                       | Success       | -    |
|                              | Uisabiing index 'ldx 1222'.                     | Success       | *    |
|                              |                                                 |               |      |
|                              | < <u>P</u> revious <u>N</u> ext >               | <u>C</u> lose |      |

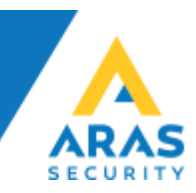

#### Der skal oprettes en SQL bruger til SIMS

• Åbn "Security" og højreklik på "Logins" og vælg "New Login..."

| 🛃 Microsoft SQL Se                     | rver Management Studio                                |
|----------------------------------------|-------------------------------------------------------|
| <u>F</u> ile <u>E</u> dit <u>V</u> iew | <u>P</u> roject <u>T</u> ools <u>W</u> indow <u>I</u> |
| G - O 👌 - 1                            | ] 👻 🛀 🔛 📲 🗐 📠 New Quei                                |
| 8 <b>† 3</b> 4                         | → ▷ E <u>x</u> ecut                                   |
| Object Explorer                        |                                                       |
| Connect 🕶 🍟 🎽 🗏                        | ▼ 🖒 ↔                                                 |
| 😑 🐻 CBT2020\SQL20                      | 16 (SQL Server 13.0.5102 - ARAS                       |
| 🕀 📁 Databases                          |                                                       |
| 🖃 🛑 Security                           |                                                       |
| 🕀 💼 Logins                             | New Login                                             |
| 🕀 🛑 Server 🖻                           | Filter                                                |
| 🕀 📕 Credent                            | Filter •                                              |
| 🕀 📕 Audits                             | Start PowerShell                                      |
| 🕀 📕 Server A                           |                                                       |
| 🕀 💼 Server Obje                        | Reports •                                             |
| 🕀 💼 Replication                        | Refresh                                               |
| 🕀 💼 PolyBase                           |                                                       |

 Under General, udfyld Login name vælg SQL Server authentication, udfyld Password samt Confirm Password. Vi anbefaler at bruge et stærkt password, og behold gerne Enforce password policy optionen markeret. Du bør fjerne Enforce password expiration og User must change at next login optionerne, da det giver uhensigtsmæssige udfordringer hvis man skal huske at skifte password efter visse tidsintervaller.

| Login - New                                                                                |                                                                                                    | _ |       | $\times$ |
|--------------------------------------------------------------------------------------------|----------------------------------------------------------------------------------------------------|---|-------|----------|
| Select a page                                                                              | _ Script                                                                                                    |   |       |          |
| <ul> <li>Server Roles</li> <li>User Mapping</li> <li>Securables</li> <li>Status</li> </ul> | Login name:     SIMS       O Windows authentication       Image: SQL Server authentication       Password:       Confirm password:             |   | Searc | h        |
|                                                                                            | Specify old password     Old password:     Enforce password policy     Enforce password expiration     User must change password at next login |   |       |          |

• Under User Mapping, og under Users mapped to this login, vælges NOX og under Database role membership for NOX vælges db\_owner (public er forud valgt og kan ikke ændres) –

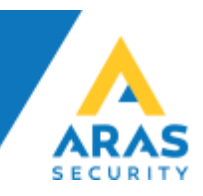

• Klik OK for at gemme

| Login - New                                            |                             |          | _              |        |
|--------------------------------------------------------|-----------------------------|----------|----------------|--------|
| Select a page<br>General                               | 🖵 Script 🔻 😯 Help           |          |                |        |
| <ul> <li>Server Roles</li> <li>User Mapping</li> </ul> | Users mapped to this login: |          |                |        |
| Securables                                             | Map Database                | User     | Default Schema |        |
|                                                        | master                      |          |                |        |
|                                                        | model                       |          |                |        |
|                                                        | msdb                        | CIMC     |                |        |
|                                                        |                             | SIMS     |                |        |
|                                                        | tempdb                      |          |                |        |
|                                                        |                             |          |                |        |
|                                                        |                             |          |                |        |
|                                                        |                             |          |                |        |
| Connection                                             |                             |          |                |        |
| Server                                                 | Guest account enabled       | for: NOX |                |        |
| CBT2020\SQL2016                                        | Database role membership    | for: NOX |                |        |
| Connection:                                            | db accessadmin              |          |                |        |
| ARAS\cbt                                               | db_backupoperator           |          |                |        |
| View connection properties                             | db_datareader               |          |                |        |
|                                                        | db_ddladmin                 |          |                |        |
|                                                        | db_denydatareader           |          |                |        |
| Program                                                | db_denydatawriter           |          |                |        |
| riogiess                                               | db_owner                    |          |                |        |
| Ready                                                  | ✓ public                    |          |                |        |
| A42.                                                   |                             |          |                |        |
|                                                        |                             |          |                |        |
|                                                        |                             |          | ОК             | Cancel |

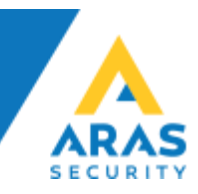

### Konfiguration af SIMS

#### Database forberedelse

Først skal der oprettes forbindelse med databasen for opdatering til seneste udgave af SQL-parametre i databasen.

• Kør SQL Update fra skrivebordet, eller Windows menuen

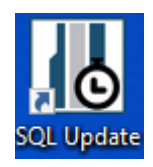

- Udfyld Server Name, Database Name Username og Password, og klik SQL Database update.
- Når der står done: UPDATE Config SET SQLUpdateUpTo=x, kan vinduet lukkes.
- Funktionerne, Backup, Restore, Rename og Update Database Structure, må kun bruges hvis du ved hvad de gør, eller i samråd med ARAS.

| III SIMS - SQL Database u                                                                                                    | SIMS - SQL Database update V6.07 (c) 2018 by NOX Systems AG — 🗌 🗙                                                                                                    |                                                                                       |                        |      |  |  |  |
|----------------------------------------------------------------------------------------------------|----------------------------------------------------------------------------------------------------|---------------------------------------------------------------------------------------|------------------------|------|--|--|--|
| SIMS SQL Datab                                                                                                    | ase Update V6                                                                                                    |                                                                                       |                        |      |  |  |  |
| -SQL Server Connection<br>Server Name:<br>Database Name:                                                                                                    | CBT2020\SQL2016                                                                                                    |                                                                                       | Username:<br>Password: | SIMS |  |  |  |
| Database Functions Backup (only work when used or                                                                                                    | Database Functions       Backup     Restore       Rename     SQL Database<br>update       Update Database       Stucture                                                                                                    |                                                                                       |                        |      |  |  |  |
| Info<br>done:UPDATE Config SI<br>done:ALTER TABLE [VC<br>done:ALTER TABLE [S]<br>done:ALTER TABLE [S]<br>done:ALTER TABLE [Co<br>done:ALTER TABLE [S]<br>done:ALTER TABLE [S]<br>done:UPDATE Config SI | T DBVersion = 107<br>[R] ADD [DecodeMode] int<br>stems] ADD [CPUserialNumbe<br>MScodesAutoUpdate] ADD [/<br>gAlarm] ADD [AlarmTypeNOX<br>nfig] ADD [CodeManagement<br>MScodesUsers] ADD [CodeO<br>MScodesAutoUpdate] ADD [0<br>T SQLUpdateUpto=1530 | er] int<br>AllowConfigurati<br>(] int<br>:Show UserPictu<br>nce] int<br>CodeOnce] int | on] int<br>ıres] bit   |      |  |  |  |

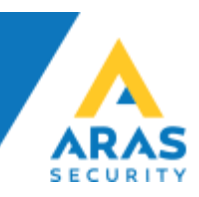

## SIMS Server konfiguration

• Kør SIMS Config fra skrivebordet, eller Windows menuen

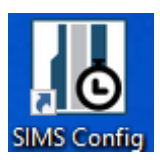

• Vælg SQL Server connection og udfyld Database name, samt SQL Server Connection parametre og tryk Connect

| 💀 C | onnect to SQL Server Da | itabase               | Х |
|-----|-------------------------|-----------------------|---|
|     |                         |                       |   |
|     | Type of connection:     | SQL Server connection |   |
|     | Database name:          | NOX                   |   |
|     | -SQL Server Connection  | n                     |   |
|     | Server name:            | CBT2020\SQL2016       |   |
|     | User name:              | SIMS                  |   |
|     | Password:               |                       |   |
|     |                         |                       |   |
|     |                         |                       |   |
|     | Exit<br>Application     | Connect               |   |

• Log ind med Username demo og Password demo

| I SIMS Config   | Login                | >     | < |
|-----------------|----------------------|-------|---|
| Please enter us | sername and password |       | 1 |
| Username:       | demo                 |       |   |
| Password:       | ****                 |       |   |
|                 |                      |       | 1 |
|                 |                      | Login |   |

• Konfigurér SIMS efter eget ønske

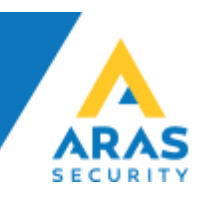

• Der <u>skal</u> angives en Encryption key for Client, den kan være både tal og bogstaver, og skal indtastes førte gang en Klient App forbinder til SIMS Server.

| SIMS Config V6.1.4                                                                                                    | - 🗆 X                                                                                                    |
|----------------------------------------------------------------------------------------------------|----------------------------------------------------------------------------------------------------|
| File                                                                                                    |                                                                                                    |
| General Options Alarming Systems Addons                                                                                                    |                                                                                                    |
| System settings         Installation name:       NOX         Server IP Port:       2010         Comm. Module IP Port:       3000         Encryption key for Client:       ********         General settings       ✓         ✓       Show last login user name         ✓       Area list: show areas colored         ✓       Deactivated detectors: show blue | Floor plans<br>First floor plan to show:<br>Last selected floor plan<br>If there is no action, change back to the initial floor plan after:<br>Back to initial floor plan after:<br>Back to initial floor plan after:<br>No floor plan at night:<br>No floor plan<br>Day from 00:00 to 23:59<br>If there is no night floor plan, the normal initial floor plan is shown always |
| ✓       Use SIMS Code Management         ✓       Update individual users in the NOX CPU         ✓       Use 3rd party database user update feature         ✓       No duress codes         ✓       Save card code unencrypted in database         ✓       Allow multiple cards per user         ✓       Individual duress codes                              | Debuglogs<br>Retention time: 7 days                                                                                                    |
| ✓ Show user codes ✓ Show user images Random Code Length: 6 digits                                                                                                    |                                                                                                    |
| Data point information font Font: Arial Size: 8 ABC                                                                                                    |                                                                                                    |
| Service Functions<br>Status: Running Stop Start Functions                                                                                                    | Save                                                                                                    |

• Indtast Name, IP Address og Usercode for hver NOX central

| MS Config   | V6.1.4               |             |                                             |               |                                                                                                    |
|-------------|----------------------|-------------|---------------------------------------------|---------------|----------------------------------------------------------------------------------------------------|
|             |                      |             |                                             |               |                                                                                                    |
| neral Opti  | tions Alarming Syste | ems Addons  |                                             |               |                                                                                                    |
| Systems No. | Name<br>NOX          | Type<br>NOX | IP Address / Interface<br>IP 10. 10. 11. 11 | NewEditDelete | System Name: NOX IP Address: 10.10.11.11                                                                              |
|             |                      |             |                                             |               | Synchronize time from SIMS Offset: 0 h Save input state changes to database System disabled                           |
|             |                      |             |                                             |               | Commands to SIMS Server           Resync database         Block           Communication         Unblock Communication |

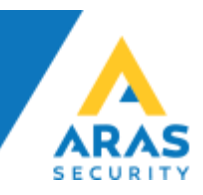

#### SIMS Server statusvindue

• Du skal nu starte SIMS Server fra skrivebordet, eller Windows menuen

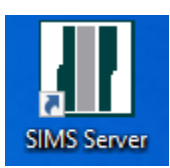

• Når SIMS Server er startet, vises infovinduet

| us of database NOX                 | Syste | ms   |      |               |            |       |       |        |         |      |            |       |                   |
|------------------------------------|-------|------|------|---------------|------------|-------|-------|--------|---------|------|------------|-------|-------------------|
| temstart: 10.02.2017.14:49:29      | No.   | Туре | Name | IP Address    | Connection | Login | Areas | Inputs | Outputs | Time | Version    | Users | License           |
| it state changes per Minute: 0     | 1     | NOX  | NOX  | 192.168.1.238 | Ok         | Ok    | Ok:11 | Ok:25  | Ok:11   | -    | V9,84r SL2 | 2     | Valid SIMS Licens |
| nse file date: 10.02.2017 08:30:09 |       |      |      |               |            |       |       |        |         |      |            |       |                   |
|                                    |       |      |      |               |            |       |       |        |         |      |            |       |                   |
| ms                                 |       |      |      |               |            |       |       |        |         |      |            |       |                   |
| stem Date/Time Area Input          |       |      |      |               |            |       |       |        |         |      |            |       |                   |
|                                    |       |      |      |               |            |       |       |        |         |      |            |       |                   |
| lems                               |       |      |      |               |            |       |       |        |         |      |            |       |                   |
| blems                              |       |      |      |               |            |       |       |        |         |      |            |       |                   |
|                                    |       |      |      |               |            |       |       |        |         |      |            |       |                   |
| Ons                                |       |      |      |               |            |       |       |        |         |      |            |       |                   |
| Type Connected                     |       |      |      |               |            |       |       |        |         |      |            |       |                   |
|                                    |       |      |      |               |            |       |       |        |         |      |            |       |                   |
| ts                                 |       |      |      |               |            |       |       |        |         |      |            |       |                   |
| IP Address Username                |       |      |      |               |            |       |       |        |         |      |            |       |                   |
|                                    |       |      |      |               |            |       |       |        |         |      |            |       |                   |
|                                    |       |      |      |               |            |       |       |        |         |      |            |       |                   |
|                                    |       |      |      |               |            |       |       |        |         |      |            |       |                   |
|                                    |       |      |      |               |            |       |       |        |         |      |            |       |                   |

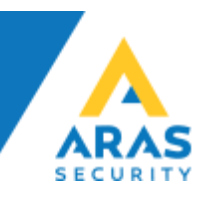

#### **SIMS Klient**

• Du skal nu starte SIMS Client fra skrivebordet, eller Windows menuen.

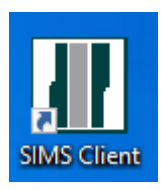

• Når SIMS Klient startes første gang, skal der indtastes den Encryption key der er valgt i SIMS Config.

| 🖏 Connection key                                           |    | $\times$ |
|------------------------------------------------------------|----|----------|
| Wrong connection key<br>Please enter a new connection key! |    |          |
|                                                            |    |          |
| Cancel                                                     | Ok | ]        |

• log ind med Operatørnavn demo og Adgangskode demo

| SIMS - Login                      | ×         |  |
|-----------------------------------|-----------|--|
| Indtast venligst dit navn og adga | ngskode   |  |
| Operatørnavn demo                 |           |  |
| Adgangskode: ####                 |           |  |
|                                   | Login     |  |
| (c) 1999-2019 by NOX S            | ystems AG |  |

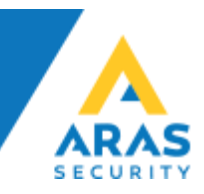

#### Operatører

• Ved første login vil "demo" operatøren tale Tysk, dette skal ændres under "Editieren" -> "Bediener"

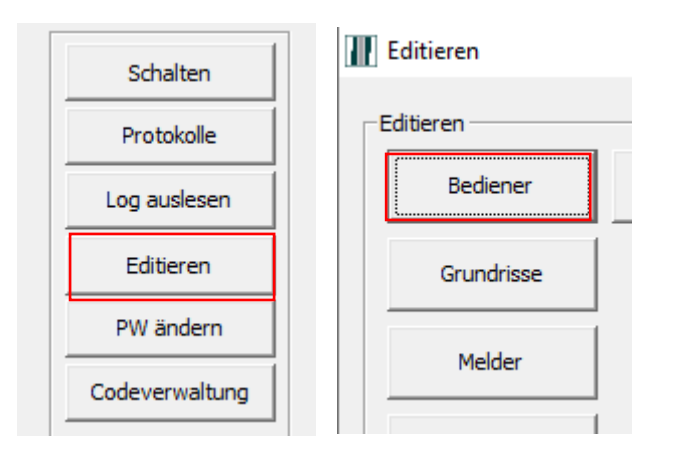

• Dobbeltklik på "Demo" eller marker "Demo" og klik på knappen "Ändern"

| SIMS Bediener |                                             | ×      |
|---------------|---------------------------------------------|--------|
| Bediener A    | Bediener<br>Hinzufügen<br>Ändern<br>Löschen | Zurück |

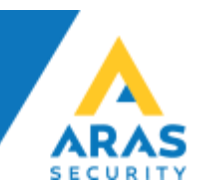

• Udfyld "Vor-/Nachname", "Profil", "Sprache" og klik på knappen "Speichern"

|   | Bediener                                 |                                        | × |
|---|------------------------------------------|----------------------------------------|---|
| Г |                                          |                                        | _ |
|   | Bedienername:                            | Demo                                   |   |
|   | Passwort:                                | *******                                |   |
|   | Vor-/Nachname:                           | Demo                                   |   |
|   | Level:                                   | 9 Master Installatør                   |   |
|   | Profil:                                  | Alle                                   |   |
|   | Sprache:                                 | Dansk                                  |   |
|   | Grundriss bei Alarm:                     | 0                                      |   |
|   | Automatisch abmelden<br>bei Inaktivität: | Minuten (0=nicht automatisch abmelden) |   |
|   |                                          |                                        |   |
|   |                                          |                                        |   |
|   | Benutzercode auf NO                      | X Zentrale                             |   |
|   | G Jede Zentrale ide                      | entisch:                               |   |
|   | Security Level                           | 3: Benutzercode:                       |   |
|   | Security Level                           | 4: Benutzername:                       |   |
|   |                                          | Passwort:                              |   |
|   |                                          | ,                                      |   |
|   | C Pro Zentrale defin                     | ierbar definieren                      |   |
|   |                                          |                                        |   |
|   |                                          |                                        |   |
|   |                                          | Abbrechen                              |   |
|   |                                          |                                        |   |
|   |                                          |                                        |   |

- Klik på krydserne for at lukke vinduerne, og logge ud. Log nu ind igen med demo/demo og sproget vil nu være Dansk.
- Følg samme fremgangsmåde for at oprette en ny operatør, <u>husk</u> at angive en korrekt NOX kode for at være i stand til at betjene SIMS samt at kunne oprette tegninger og døre.
- Du kan nu gå i gang med at konfigurere SIMS Grafik, Operatører, Bruger Administration, osv.

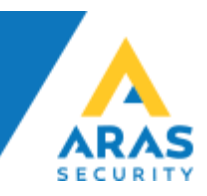

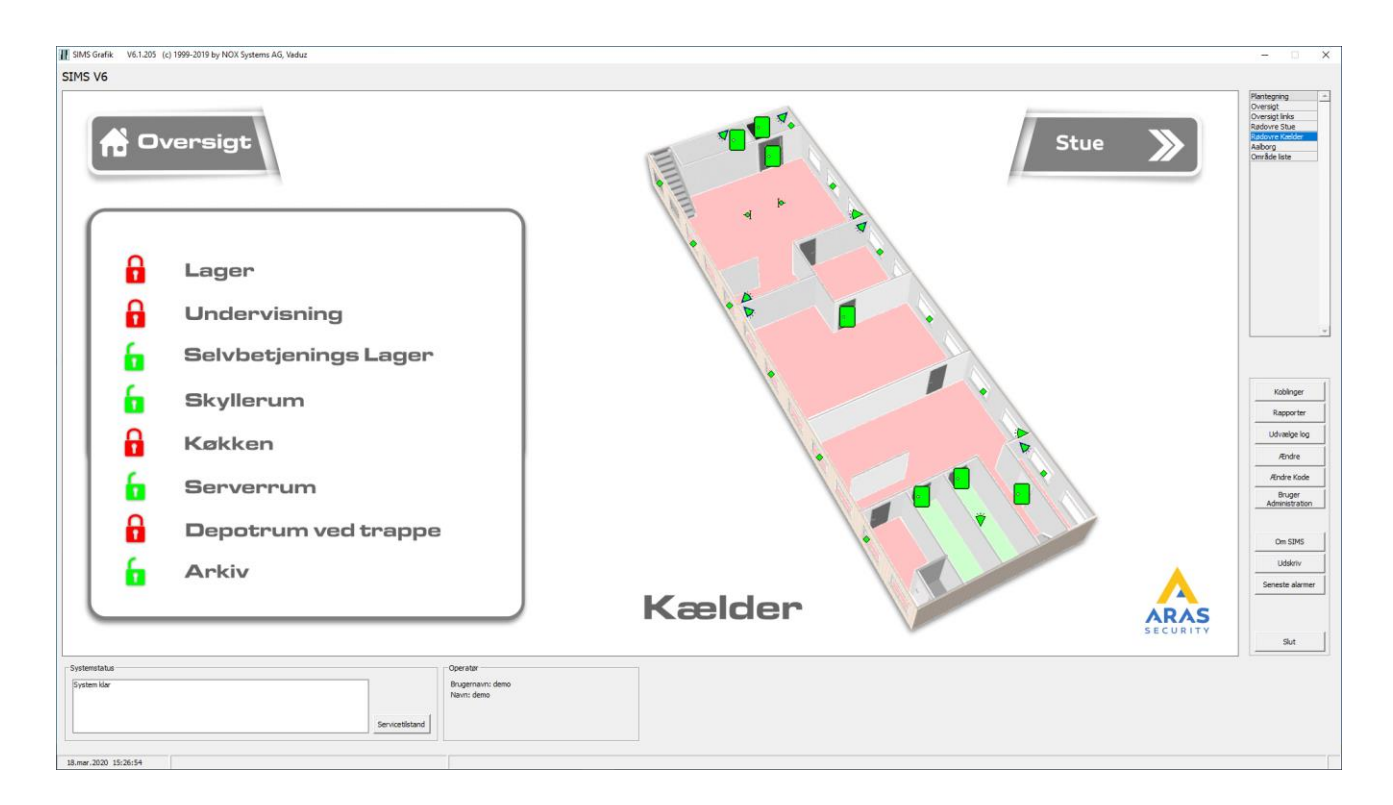

# Hjælp og Support

Du kan finde flere guides og manualer på vores hjemmeside, <u>https://www.aras.dk</u> under Support.

Du kan skrive til vores Support medarbejdere på <u>support@aras.dk</u> der bliver automatisk oprettet en sag i vores sagsstyringssystem ved denne type henvendelser.

Du kan også vælge at ringe til os på +45 70 27 40 90 og vælge Support.

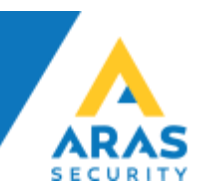

# FAQ

Q: Hvilke netværksporte er i brug indgående?

A: Standardporten er 2010 (TCP) den kan ændres hvis der er behov for det.

Q: Hvilke porte skal åbnes udgående, og hvortil?

A: SIMS kommunikerer med NOX centralerne på port 4322 (TCP), dvs. der skal åbnes for adgang udgående til NOX Centralerne.

Q: Hvilken port benytter SIMS til at forbinde til SQL Databasen?

A: Standard porten er 1433 (TCP), dog kan porten være dynamisk tildelt, i så fald kender vi ikke porten på forhånd da den tildeles fra SQL Serveren og kan variere.

Q: Hvordan er datakommunikationen sikret?

A: SIMS og NOX benytter AES krypterings teknologien til kommunikation mellem Server og Klienter, samt mellem Server og NOX Centralerne.

Q: Kan man konfigurere NOX Centralerne fra SIMS Serveren?

A: Det er ikke muligt at konfigurere NOX Centraler direkte i SIMS applikationen. Det kræver at man installerer NOX Config, og får åbnet yderligere 2 porte ud mod NOX Centralerne. For at NOX Config fungerer skal portene 4321 (TCP), 4322 (TCP) og 6251 (TCP) tillades udgående, herefter vil det være muligt at konfigurere NOX Centralerne i NOX Config applikationen.